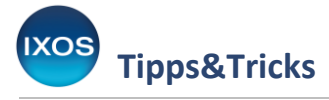

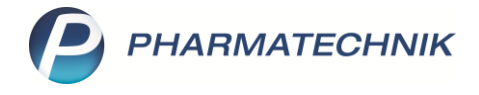

## Rechnungen für Heimbewohner per E-Mail zustellen

Für die Betreuung von Heimen haben Sie in IXOS umfangreiche Möglichkeiten zur Organisation von Belieferung und Rechnungserstellung. Entsprechende Einstellungen können Sie für ganze Heime, Heimeinheiten oder einzelne Heimbewohner separat vornehmen.

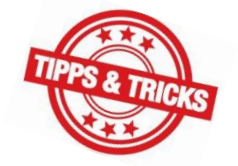

Beim Versand von **Rechnungen per E-Mail** gibt es dabei ein paar Besonderheiten zu beachten. In diesem Artikel möchten wir Ihnen dies näher erläutern.

In den Kontakten (Menü Beratung) finden Sie die in IXOS angelegten Heime auf der Seite Klinik/Heim im Reiter Heim.

| I Kontakte                           |                          |     |              |    |       | AA 🖻      | <u> </u> | ? | e |
|--------------------------------------|--------------------------|-----|--------------|----|-------|-----------|----------|---|---|
| Name<br>Filterkriterien              | *BLUMENGARTEN            | - Q |              |    |       |           |          |   |   |
| <u>K</u> unde                        | 😤 Klinik 🖨 Heim          |     |              |    |       |           |          |   |   |
| Warenlogistik                        | Name                     |     | Straße / Nr. |    | PLZ   | Ort       | Telefo   | n |   |
| <u>H</u> arenne giotan               | Residenz am Blumengarten |     | Blumenstraße | 25 | 82319 | Starnberg |          |   |   |
| <u>A</u> rzt                         |                          |     |              |    |       |           |          |   |   |
| Klinik/ <u>H</u> eim<br>Kostenträger |                          |     |              |    |       |           |          |   |   |

## Öffnen Sie die Kontaktdetails – F8.

Auf der Seite **Struktur** lassen sich diverse Einstellungen für das gesamte Heim oder für einzelne Heimeinheiten vornehmen.

Der Reiter Faktura enthält dabei die Einstellungen zur Rechnungsstellung.

Hier gibt es die Einstellung **Rechnung: je Kunde**, die bewirkt, dass für jeden Kunden eine separate Rechnung erstellt wird.

| Kontakte > H             | Heim A 바느님 ? @                                                                                                    |
|--------------------------|----------------------------------------------------------------------------------------------------|
| Name                     | Straße / Nr. PLZ Ort Telefonnummer                                                                                                    |
| Residenz am Blume        | engarten Blumenstraße 25 82319 Starnberg                                                                                                    |
| <u>S</u> tammdaten       | Struktur Filter                                                                                                    |
| S <u>t</u> ruktur        | e 🗞 Residenz am Blumengarten                                                                                                    |
| <u>Z</u> ahlungsverkehr  | B⊤Tulpenwiese<br>⊢ Flur A                                                                                                    |
| <u>A</u> nschriften      | L Flur B                                                                                                    |
| Z <u>u</u> gangsdaten    |                                                                                                    |
| <u>K</u> lassifikationen | •                                                                                                    |
|                          | Stammdaten         Eaktura         Ansprechpartner         Rezeptanforderung         Blisterdoku         Belieferung         Kommissionierautomat |
|                          | Gesonderte Rechnung                                                                                                    |
|                          | Eigene Einstellungen         Fakturamodell         Standard Fakturamodell                                                                         |
|                          | Fakturaeinstellungen aus Residenz am Blumengarten                                                                                                 |
|                          | Rechnungsempfänger Residenz am Blumengarten; Blumenstraße 25; 82319 Starnberg; Deutschland                                                        |
|                          | Rechnungsstellung Zahlungsinfo Druckoptionen Eormulare                                                                                            |
|                          | Rechnung je Kunde                                                                                                    |
|                          | Quittung 0 Viewstruktur für Rechnungsdruck beachten                                                                                               |
|                          | Sammelschein Rechnungen nein    Rechnungssortierung Rechnungssempfänger                                                                           |
|                          | Einzelaufstellung nein 👻                                                                                                    |
|                          | Eigenbedarf separat berechnen                                                                                                    |

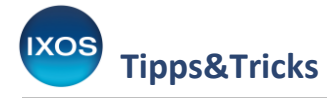

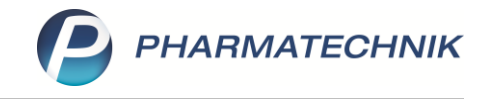

Für den **E-Mail-Versand von Rechnungen** ist diese Einstellung allein allerdings nicht relevant – die Rechnungen werden dennoch dem Heim bzw. der Heimeinheit zugestellt.

Dies ist bereits im Fall des Papier-Ausdrucks so: die Einzelrechnungen sind Teil des Heimstapels und werden beispielsweise auch im Rechnungs-Sammelschein, der an das Heim bzw. die Einheit gerichtet ist, mit aufgeführt.

Soll nun einem Bewohner seine Rechnung direkt zugestellt werden (oder ggf. einem gesetzlichen Vertreter oder einem Familienangehörigen), ist es entscheidend, bei ihm die Einstellung **Gesonderte Rechnung** zu aktivieren.

Aktiviert man diese Einstellung nicht, können beim Papierdruck die jeweiligen Rechnungen noch aus dem Heimstapel heraussortiert werden, beim E-Mail-Versand ist dies jedoch nicht möglich. Insbesondere, wenn das Heim die Rechnungen auf Papier bekommen möchte, während der Bewohner oder sein Rechnungsempfänger die Zustellung per E-Mail wünscht, wird es kompliziert.

Nutzen Sie daher stets die Einstellung **Gesonderte Rechnung**, wenn ein E-Mail-Versand an den einzelnen Patienten bzw. dessen Betreuer erfolgen soll.

Die Einstellung können Sie beim Bewohner in der Heimstruktur direkt aktivieren. Markieren Sie den gewünschten Bewohner und wechseln Sie in den Reiter **Faktura**. Dort setzen Sie das Häkchen in die Checkbox **Gesonderte Rechnung**.

| 💛 к               | (ontakte > He | eim         |                                 |                       |                    |                   |                  |               |                  | A 🛱 🛛             | 1 🖵 ?          | © & ×           |
|-------------------|---------------|-------------|---------------------------------|-----------------------|--------------------|-------------------|------------------|---------------|------------------|-------------------|----------------|-----------------|
| Name              |               |             |                                 |                       |                    | Straße /          | Nr.              | PLZ           | Ort              | Telefonnun        | nmer           | ▲ <u>1</u>      |
| Reside            | enz am Blumer | ngarten     |                                 |                       |                    | Blumer            | istraße 25       | 82319         | Starnberg        |                   |                | ▼ 1             |
| <u>S</u> tammo    | daten         | Struk       | tur Filter                      |                       |                    |                   |                  |               |                  |                   |                | + 🙎 🏛           |
| S <u>t</u> ruktu  | r ·           | ⊟ 🗞 R<br>⊢R | esidenz am Blumen<br>osengarten | ngarten               |                    |                   |                  |               |                  |                   |                |                 |
| <u>Z</u> ahlun    | gsverkehr     | È-Ti        | ulpenwiese<br>Flur A            |                       |                    |                   |                  |               |                  |                   |                |                 |
| <u>A</u> nschri   | iften         |             |                                 | lia                   |                    |                   |                  |               |                  |                   |                |                 |
| Z <u>u</u> gang   | gsdaten       |             |                                 |                       |                    |                   |                  |               |                  |                   |                |                 |
| <u>K</u> lassifik | kationen      |             |                                 |                       |                    |                   | •                |               |                  |                   |                |                 |
|                   |               |             | <u>S</u> tammdaten              | <u>F</u> aktura       | <u>M</u> edikation | <u>K</u> ommissio | nierautomat      |               |                  |                   |                |                 |
|                   |               |             | Gesonderte Rech                 | nung                  |                    |                   |                  |               |                  |                   |                |                 |
|                   |               |             | Eigene Einstellun               | igen Fal              | kturamodell S      | tandard Faktura   | amodell          |               |                  |                   |                |                 |
|                   |               |             | Fakturaeinstellur               | ngen aus Resi         | denz am Blume      | engarten          |                  |               |                  |                   |                |                 |
|                   |               |             | Rechnungsen                     | npfänger Frau         | Cordelia Ober;     | Agnes-Smedle      | y-Straße 105; 77 | 794 Lautenb   | ach; Deutschland |                   |                |                 |
|                   |               |             | Zahlungsinfo Dru                | ckoptionen <u>F</u> o | ormulare           |                   |                  |               |                  |                   |                |                 |
|                   |               |             |                                 | Zahlur                | ngsweise Über      | weisung           | -                | Ma            | hnungsbedingur   | igen              |                |                 |
|                   |               |             |                                 | Rechnung              | gslegung           |                   | -                | Z             | ahlungsbedingun  | gen               |                | <u> </u>        |
|                   |               |             | Altern                          | natives Apothek       | kenkonto           |                   |                  |               |                  |                   |                | -               |
|                   |               |             |                                 | Autwands-Pa           | auschale           | inda Auferranden  | e veze la ella   |               | Dur utta ha      |                   |                |                 |
|                   |               | <u>v</u>    |                                 | Deze                  |                    |                   | Jauschale        |               | Bruttobe         | uay               |                | e               |
|                   |               | tai         |                                 |                       |                    |                   |                  |               |                  |                   |                |                 |
|                   |               | ۱ŏ          |                                 |                       |                    |                   |                  |               |                  |                   |                |                 |
| Stra              | Speichern     | Suchen      | Neu                             | Filtern               |                    | Info              |                  | Kunden-       | Drucken          | Einheit           | Bewohner       | Bewohner        |
| Alt               | F1            | F2          | F3                              | F4                    |                    | F6                |                  | details<br>F8 | F9               | hinzufügen<br>F10 | anlegen<br>F11 | zuordnen<br>F12 |

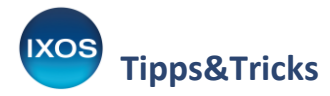

/]

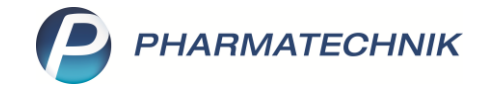

Auch in den Kontaktdetails des Kunden finden Sie die entsprechenden Einstellungen – auf der Seite Faktura / Heim.

| I Kontakte > Kunde            |                                                   |                     |                      |                  |                 |              |        |                 | AA    | ß,     | <u> </u> | ? | © 3 | × |
|-------------------------------|---------------------------------------------------|---------------------|----------------------|------------------|-----------------|--------------|--------|-----------------|-------|--------|----------|---|-----|---|
| Name                          |                                                   |                     | Vorname              |                  | GebDatum        | PI           | LZ     | Ort             | Tele  | efonnu | immer    |   |     | 1 |
| Ober                          |                                                   |                     | Cordelia             | 4                | 27.07.1935      | 0 7          | 7794   | Lautenbach      |       |        |          |   | •   | 2 |
| <u>S</u> tammdaten            | Heim                                              |                     |                      |                  |                 |              |        |                 |       |        |          |   |     |   |
| Spezifische <u>D</u> aten     | Bewohner von                                      | Residenz ar         | n Blumengarten>      | Tulpenwiese>Flu  | r A             |              |        |                 |       |        |          |   |     |   |
|                               | Wohneinheit                                       | Flur A              |                      |                  |                 |              |        |                 |       |        |          |   |     |   |
| Medikationsmanagement         |                                                   |                     |                      |                  |                 |              |        |                 |       |        |          |   |     |   |
| Medikationsplan               |                                                   |                     |                      |                  |                 |              |        |                 |       |        |          |   |     |   |
| Disikomanagamant              | Faktura                                           |                     |                      |                  |                 |              |        |                 |       |        |          |   |     |   |
| Risikomanagement              | Gesonderte R                                      | Rechnung            |                      |                  |                 |              |        |                 |       |        |          |   |     |   |
| <u>V</u> erkaufsdaten         | Eigene Einste                                     | ellungen            | Fakturamode          | I Standard Faktu | ıramodell       |              |        |                 |       |        |          |   |     |   |
|                               | Fakturaeinstellungen aus Residenz am Blumengarten |                     |                      |                  |                 |              |        |                 |       |        |          |   |     |   |
| <u>F</u> aktura / Heim 🛛 🔸    | Rechnun                                           | gsempfänge          | Frau Cordelia C      | ber; Agnes-Smed  | ley-Straße 105; | 77794 Lauter | nbach; | Deutschland     |       |        |          |   |     |   |
| Zahlunggyorkahr               | <u>Z</u> ahlungsinfo                              | <u>D</u> ruckoption | en <u>F</u> ormulare |                  |                 |              |        |                 |       |        |          |   |     |   |
| Zamungsverkenn                |                                                   |                     | Zahlungsweise        | Überweisung      |                 | <b>_</b>     | М      | ahnungsbedingu  | ngen  |        |          |   |     |   |
| <u>R</u> abatt/Coupons/Preise |                                                   | R                   | echnungslegung       |                  |                 | -            | Z      | Zahlungsbedingu | ngen  |        |          |   |     |   |
|                               |                                                   | Alternatives        | Apothekenkonto       |                  |                 |              |        |                 |       |        |          |   |     | - |
| <u>B</u> onuskonten           |                                                   | Aufw                | ands-Pauschale       |                  |                 |              |        |                 |       |        |          |   |     |   |
| Anschriften                   |                                                   |                     | Bezeichnung          | Vereinb. Aufwar  | idspauschale    |              |        | Bruttob         | etrag |        |          |   |     | € |
|                               |                                                   |                     |                      |                  |                 |              |        |                 |       |        |          |   |     |   |

Damit wird die Rechnung an den Bewohner aus dem Heimstapel herausgenommen und einzeln behandelt, wie die eines normalen Kunden auch, und auch dessen Einstellungen für die Rechnungsstellung und -zustellung beachtet.

Vergessen Sie nicht, die E-Mail-Adresse des Patienten in IXOS zu hinterlegen. Diese kann in den Kontaktdetails auf der Seite Stammdaten eingetragen werden.

Wenn Sie hier die Einstellung **Rechnung bevorzugt als: E-Mail** nutzen, wird bei aktivierter automatischer Rechnungserstellung statt dem Papierausdruck die Rechnung per E-Mail erstellt und versendet.

| Kontakte > Kunde          |                     |                                  |   |            |      |            |             | AA          | rt L      | . 🖵      | ? @   | ) বু | ×    |
|---------------------------|---------------------|----------------------------------|---|------------|------|------------|-------------|-------------|-----------|----------|-------|------|------|
| Name                      |                     | Vorname                          |   | GebDatum   |      | PLZ        | Ort         | Te          | elefonnum | mer      |       |      | 1    |
| Ober                      |                     | Cordelia                         | 4 | 27.07.1935 | 0    | 77794      | Lautenbac   | :h          |           |          |       | -    | 2    |
| <u>S</u> tammdaten        | Stammdaten          |                                  |   |            |      |            |             |             | A         | ۵. 🔊     | en 4a |      | *    |
| 6 - 16 I D I              | Kontaktdaten        |                                  |   |            |      | К          | ontaktrolle |             | <u> </u>  |          |       |      | 274  |
| Spezifische <u>D</u> aten | Anrede              | Frau 🔻                           |   |            |      |            | Status      | Aktiv       | -         |          |       |      |      |
| Medikationsmanagement     | Titel               |                                  |   |            |      |            | Anlage      | 15.08.2017  | Schwa     | be, Fran | ziska |      |      |
|                           | Vorname             | Cordelia                         |   |            |      |            | Änderung    | 07.03.2024  | Faber     | Vivien   |       |      |      |
| Medikations <u>p</u> lan  | Name*               | Ober                             |   |            |      | Kun        | de (Person) | 1           | Persor    | 1        |       |      | -    |
| Picikomanagament          | Geburtsdatum        | 27.07.1935                       |   |            |      |            |             |             |           |          |       |      |      |
| Kisikomanagement          | Standardanschrift   |                                  |   |            | Stan | dardkomr   | nunikation  |             |           |          |       |      |      |
| <u>V</u> erkaufsdaten     | Adressat            | Frau Cordelia Ober               |   |            |      |            | Telefon     |             |           |          |       |      |      |
|                           | Zusatz              |                                  |   |            |      |            | Mobil       |             |           |          |       |      |      |
| <u>F</u> aktura / Heim    |                     |                                  |   |            |      |            | Telefax     |             |           |          |       |      |      |
| Zahlungsverkehr           | Ortsteil            |                                  |   |            |      |            | E-Mail      | cordelia.ob | er@muste  | rprovide | er.de |      | @    |
| Lanangaranan              | Postfach            |                                  |   |            |      |            | Homepage    |             |           |          |       |      |      |
| Rabatt/Coupons/Preise     | Straße / Nr.        | Agnes-Smedley-Straße             | e | 105        |      | Wei        | tere Daten  |             |           |          |       |      |      |
|                           | PLZ / Ort           | 77794 Lautenbach                 |   | •          |      | Kund       | ennummer    | VIA         |           |          |       | 15   | 6003 |
| <u>B</u> onuskonten       | Land                | Deutschland                      |   | 💡          |      |            | USt-IdNr.   |             |           |          |       |      |      |
| Anschriften               | Bemerkung           |                                  |   |            |      | ID         | F-Nummer    |             |           |          |       |      |      |
| _                         |                     |                                  |   |            | E    | nwilligung | gserklärung | $\bigcirc$  |           |          |       |      |      |
| Z <u>ug</u> angsdaten     | Kontaktaustausch    |                                  |   |            |      | Faktura    | a-Erlaubnis | ~           |           |          |       |      |      |
|                           | Kontakt austauschen | <ul> <li>Herkunft VIA</li> </ul> |   | -          | Ree  | hnung be   | vorzugt als | E-Mail      |           |          |       | •    |      |

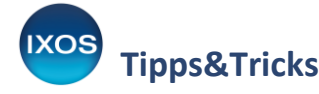

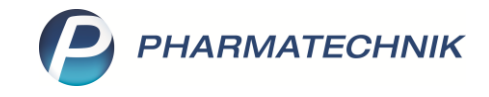

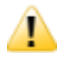

**Hinweis**: Richten sich Dokumente an Privatpersonen, fallen sie unter die DSGVO und den besonderen Schutz von Gesundheitsdaten. Sie als Apotheke müssen beim Versand per E-Mail selbst dafür sorgen, dass Sie dies durch Verschlüsselung einhalten.

## 👔 Zusatztipp:

Wenn Sie bei einer größeren Anzahl von Heimbewohnern auf den E-Mail-Versand von Rechnungen umstellen und dazu die Einstellung **Gesonderte Rechnung** aktivieren möchten, müssen Sie dies nicht bei jedem Heimbewohner einzeln tun.

Sie können dies schnell und einfach im Modul **Reports** mit Hilfe der Massendatenverarbeitung erledigen.

Erstellen Sie in der Abfragekategorie **Kunden** eine Auswertung für Heimkunden mit den gewünschten Eigenschaften und wählen Sie **Ergebnis verarbeiten**.

Dort finden Sie unter Faktura  $\rightarrow$  Fakturaeinstellungen den Punkt "Gesonderte Rechnung aktivieren".

| Ergebnisverarbeitung für Kunden |                                                         |
|---------------------------------|---------------------------------------------------------|
| Suchen                          | Fakturaeinstellungen für den ausgewählten Kunden ändern |
| Adressetiketten                 |                                                         |
| <ul> <li>Arzt</li> </ul>        | Fakturaerlaubnis aktivieren                             |
| <ul> <li>Betreuung</li> </ul>   | Ja                                                      |
| <ul> <li>Bonuskonten</li> </ul> | O Nein                                                  |
| Buchhaltung                     | Rechnung bevorzugt als                                  |
| <ul> <li>Coupons</li> </ul>     | Ausdruck                                                |
| <ul> <li>Datenschutz</li> </ul> | O E-Mail                                                |
| Eigenschaften                   | Fakturamodell festlegen                                 |
| Einwilligungserklärung          | Fakturamodell zuordnen Suchen                           |
| ▼ Faktura                       | Fakturamodell entfernen                                 |
| Fakturaeinstellungen            | ✓ Gesonderte Rechnung aktivieren                        |
| ▶ Heim                          | Ja                                                      |
| ▶ Info                          | O Nein                                                  |
| Kontaktklassifikation           |                                                         |

Als Filterkriterien kommen Felder aus dem Heimkontext infrage, z. B. "Ist Heimbewohner" oder "Heimzuordnung", wie auch Felder aus dem Kontext der Rechnungsstellung, wie "Rechnung bevorzugt als", "Gesetzlicher Betreuer ist Rechnungsempfänger" oder "Adressat (Rechnung)". Prüfen Sie bitte vor der Massendatenverarbeitung genau, ob die Liste der gefundenen Kunden Ihrer Erwartung entspricht, und passen Sie Ihre Suche entsprechend an, sollte das nicht der Fall sein.

Weitere Tipps zur Nutzung des Moduls **Reports** lesen Sie auch in unserem <u>Tipps&Tricks Artikel</u> zum Thema.